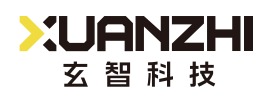

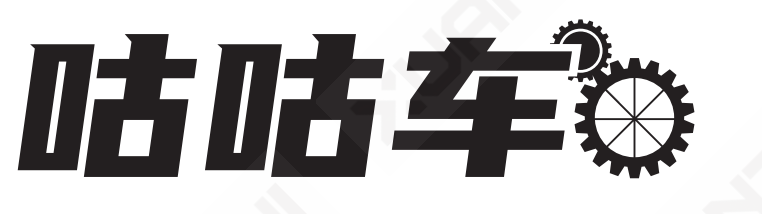

# IE 1 系列开源机型案例课程

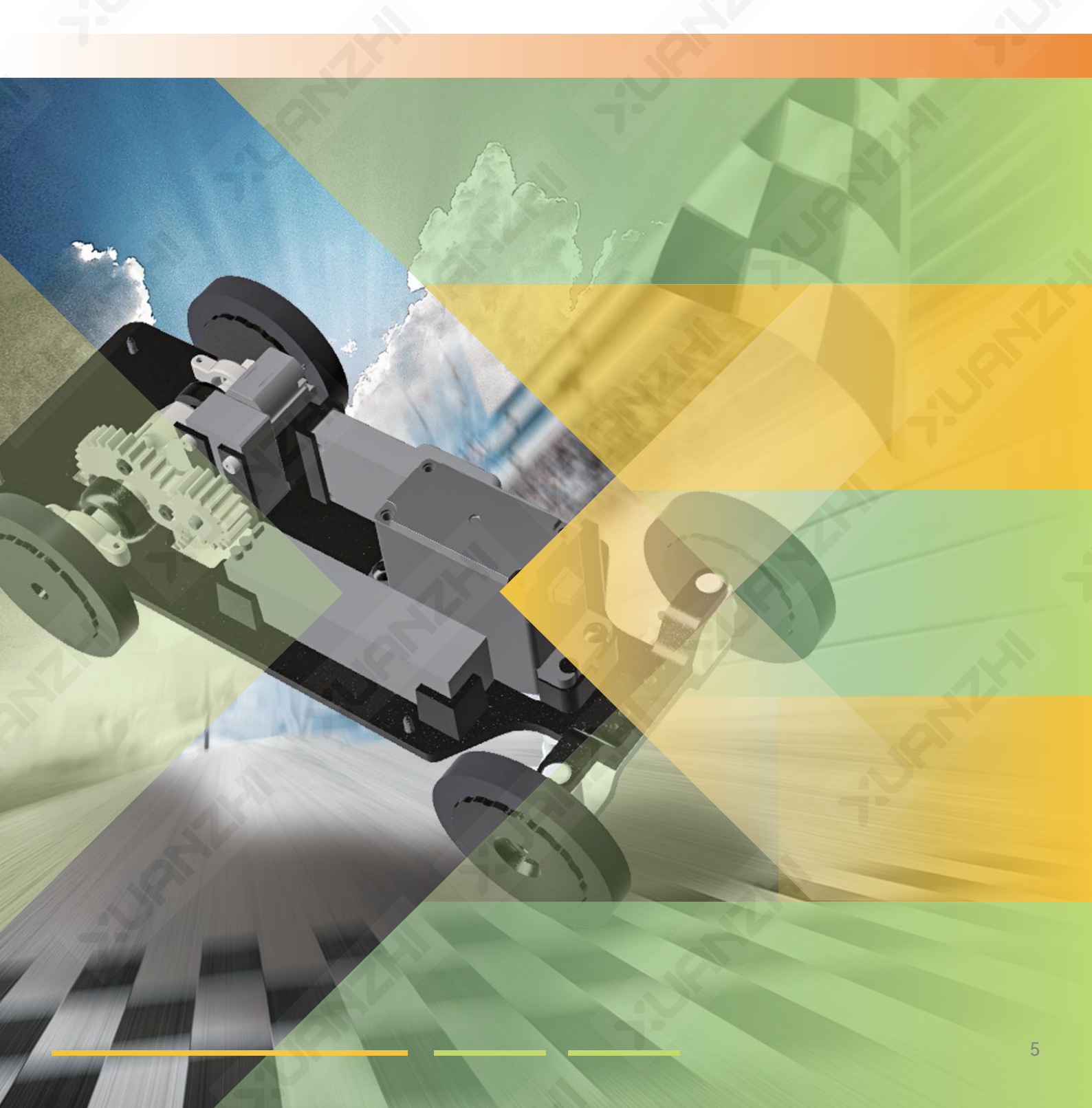

### 咕咕车机器人

咕咕车是以玄智自研的IE1主控器为核心设计的后驱机器人小车。其转向结构采用由舵 机控制的阿克曼转向,使小车具有更好的操控性,更小的转弯半径、更高的赛道稳定性和更 快的响应速度,从而在竞赛中具有明显的优势。

其搭载的IE1主控器在E1系列的基础上进行了升级,新增了比例行驶与编程等复杂的功能。与主控器配套的软件相搭配能够实现自主编程,为机型设计和自主DIY提供更多可能。

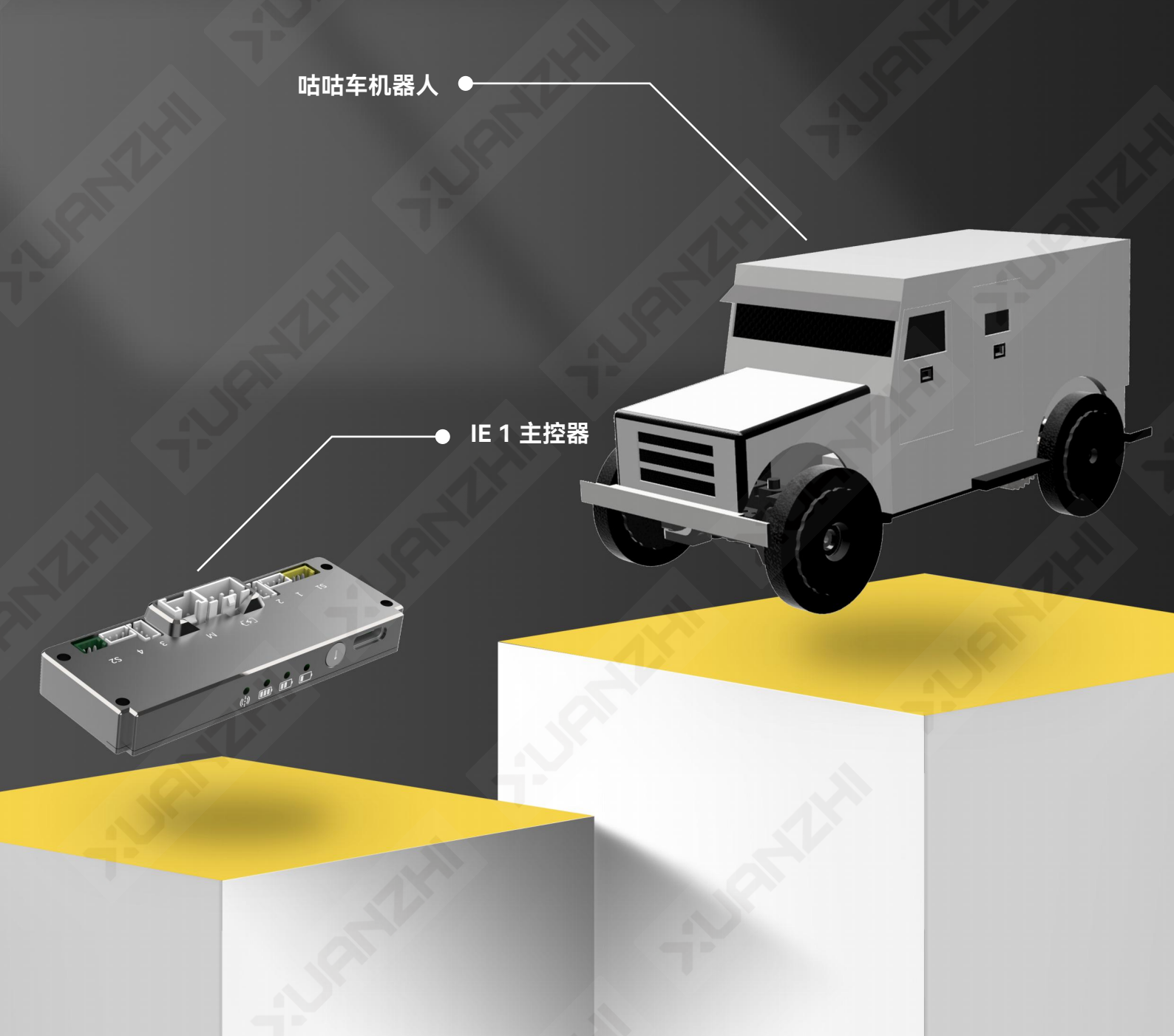

# • 机型设计亮点

#### 1.采用阿克曼转向结构

咕咕车的转向方式为阿克曼转向。这种车辆转向系统能够使车辆的车轮以不同的转向角 度转向,从而实现更好的操控性和转弯性能。

由于轮子只有在垂直于旋转轴方向才能滚动,沿着旋转轴方向只能滑动,而滑动摩擦会 造成轮子的磨损,所以理想的运动中期望所有轮子都只有滚动而没有滑动。

从下中可以看出,只有当轮子的旋转轴和轨迹圆在轮子所在点的切线垂直时,才能满足 轮子只有滚动而没有滑动的理想状态。因为内外侧轮子轨迹圆的半径不同,所以就需要内外 侧转向轮倾转的角度也不相同。

阿克曼转向结构运动轨迹

下图是阿克曼转向的梯形结构。梯形两个斜边的延长线要交汇于后轴中点,目的是利用两个摇臂的夹角,在拉杆左右移动时,使摇臂偏角出现差异。

转弯时,内侧轮子的偏角会比外侧大2°~4°,造成两个轮子的轴线由于该偏角差而大致交 汇于后轴的延长线上,因此这四个轮子可近似看成绕着同一个交点做圆周运动。通过阿克曼 转向梯形结构,内外侧转向轮以不同角度进行转向得以实现。底盘中的4个轮子在基本不发 生侧向滑动的情况下能顺畅地转弯。

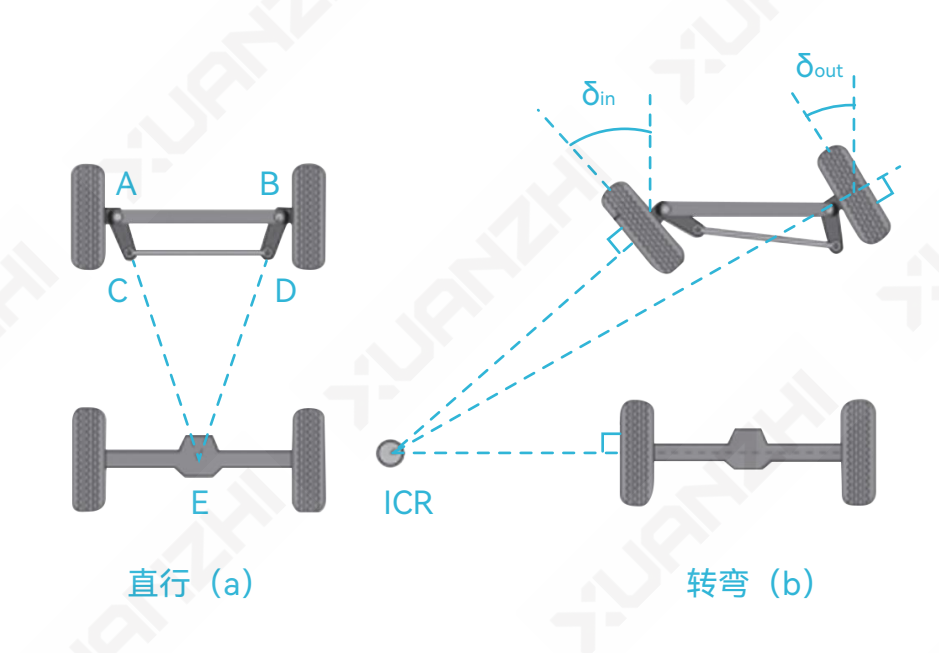

#### 2.模块化差速器

在汽车中,差速器是一种特殊的齿轮组结构,能根据转弯时左轮、右轮受到地面侧向摩 擦力大小上的差别,自动将发动机输出的转速按照相应的比例分配到左轮、右轮上。

咕咕车的后轮轴上布置了差速器,其主传动齿轮一侧的半封闭结构中设计了4个行星齿轮。这种差速器可以有效地平衡左右两侧轮胎的转速差异,提高机器人在转弯或坑洼路面上的稳定性和通过性。

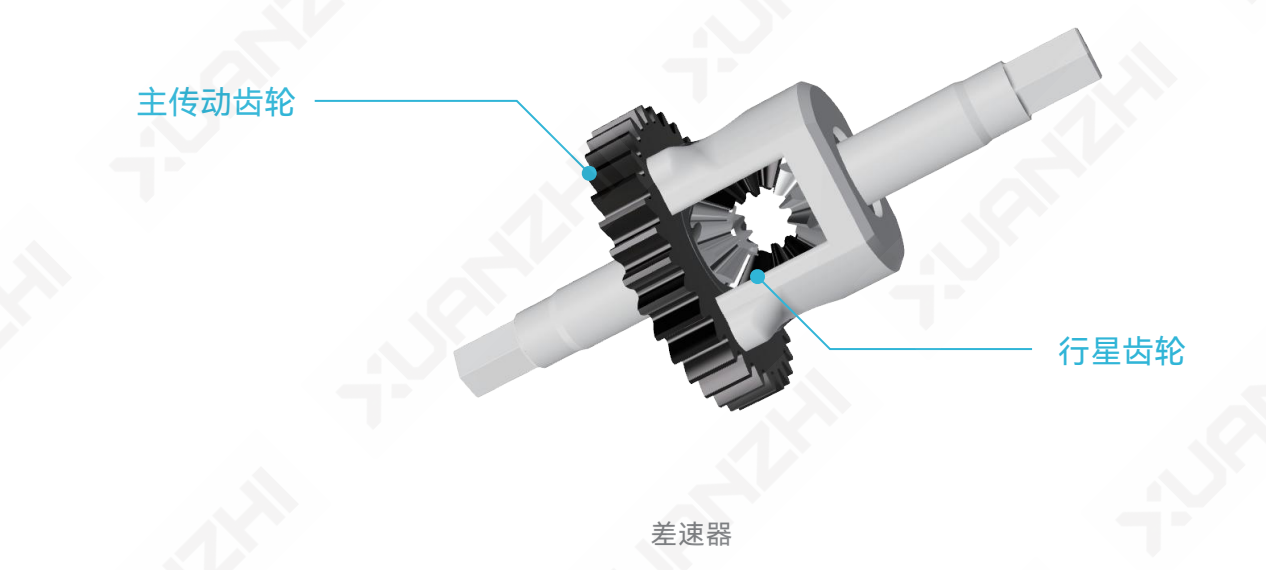

该差速器由安装在车身上的运动模块通过一级齿轮传动,这种模块化设计使得差速器的 传动更加高效和可靠,同时也增加了整个小车的可维护性和可升级性。可以通过更改运动模 块出轴上的齿轮来实现不同的速比,改变小车的最大行驶速度。

#### 3. 源文件开源

咕咕车的结构设计源文件为开源文件。您 可以通过该文件二次优化小车的机械结构,或 在现有底盘结构的基础上自行设计小车外壳。

通过设计外壳,您可以将个人风格和创意 融入其中;对现有结构进行优化,则可以提升 车辆性能和操控体验。在设计过程中,您可以 发挥想象力,尝试不同的形状、材质和颜色, 并结合美学、工程学和实用性,打造出具有独 一无二的外观和性能的咕咕车。这是一个激发 创造力和技术能力的绝佳机会。

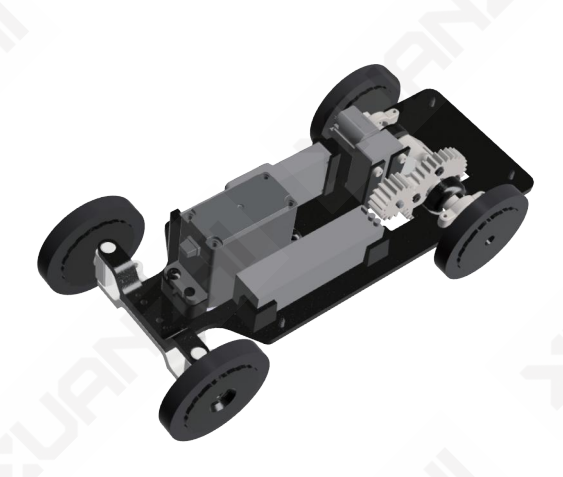

咕咕车底盘

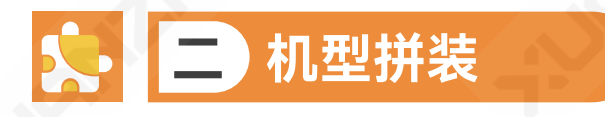

#### 1. 组件准备

拼装咕咕车需要提前打印所有的3D组件,还需额外准备或购买IE1主控器、遥控器和螺 丝、螺丝刀等组装零件。

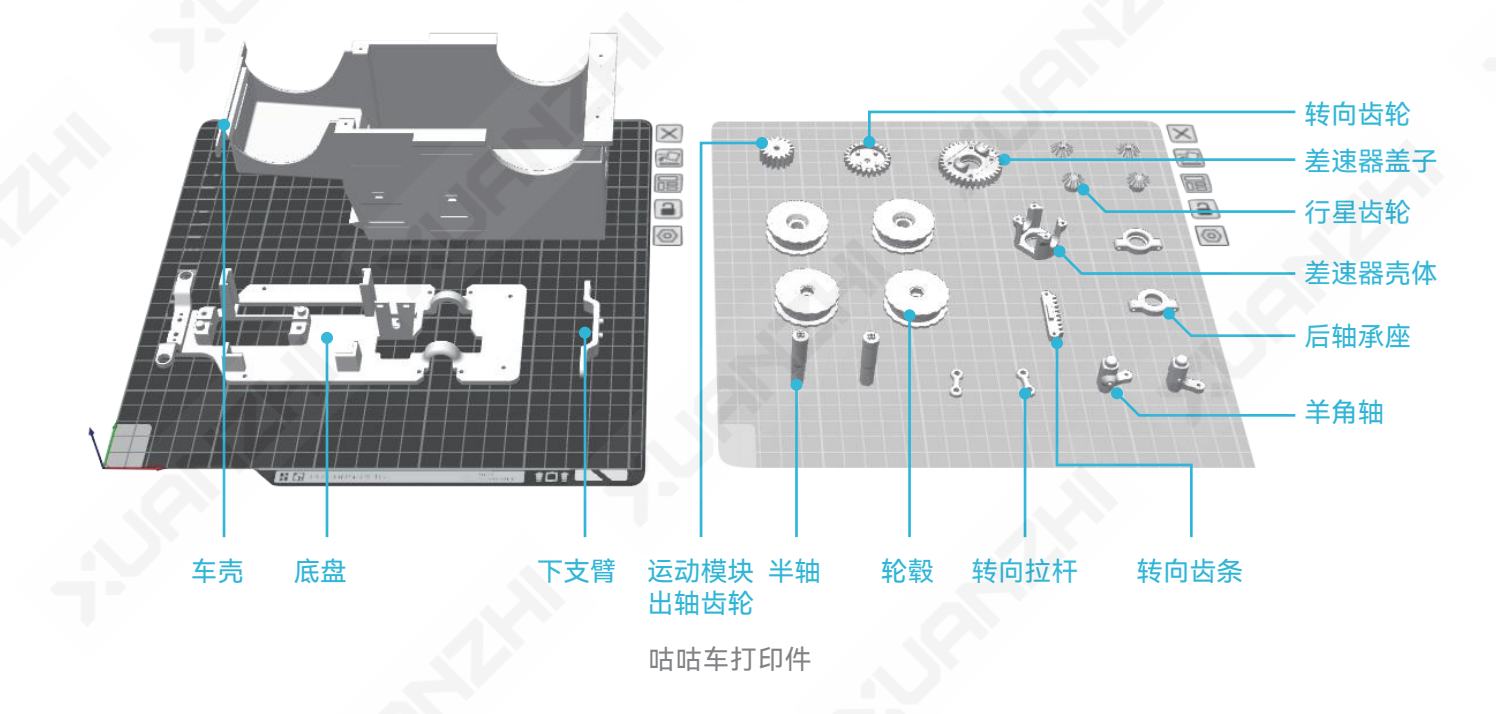

| 咕咕车拼装零件清单            |    |  |  |  |
|----------------------|----|--|--|--|
| 零件规格                 | 数量 |  |  |  |
| M3×6内六角半圆头螺丝         | 3  |  |  |  |
| M2×8内六角杯头自攻螺丝        | 12 |  |  |  |
| 2.5×3×M2内六角塞打螺丝      | 6  |  |  |  |
| M2×6内六角杯头螺丝          | 3  |  |  |  |
| MR117ZZ轴承(内7外11厚3)   | 2  |  |  |  |
| MR128ZZ轴承(内8外12厚3.5) | 2  |  |  |  |
|                      |    |  |  |  |

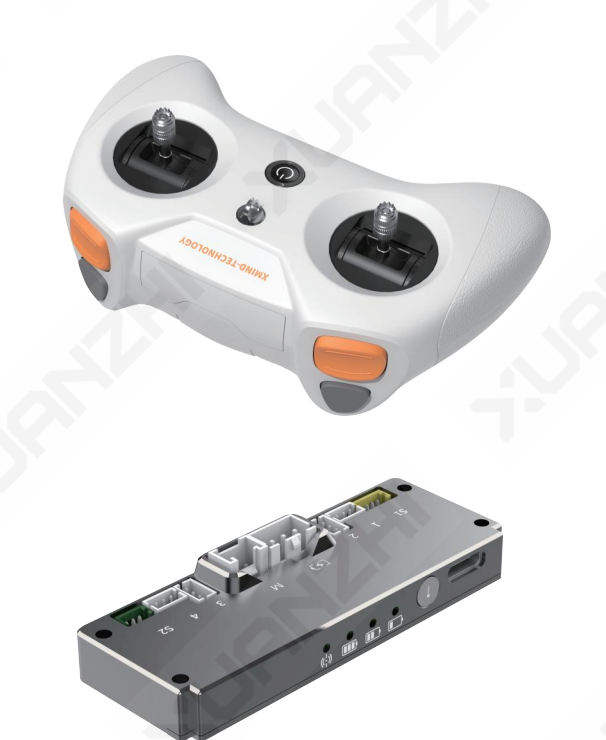

主控器、遥控器

### 2. 拼装步骤

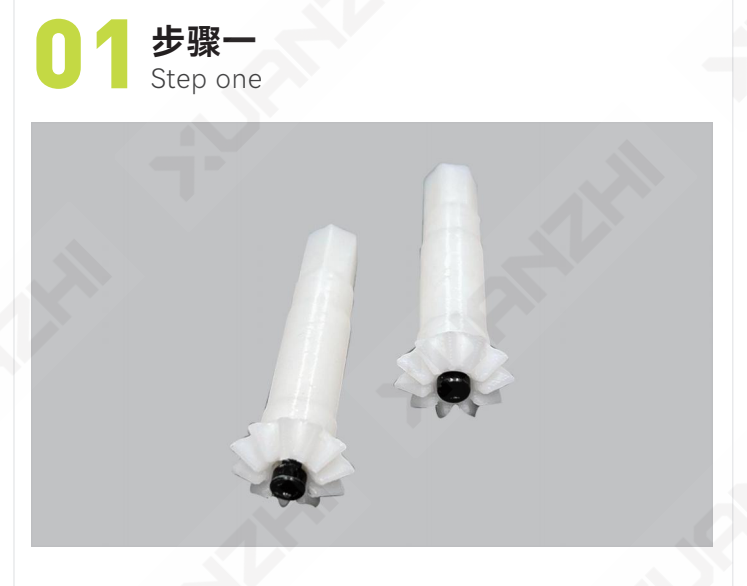

用M2×8内六角杯头自攻螺丝将半轴侧行星 齿固定在半轴上。

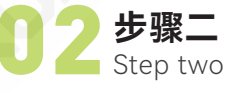

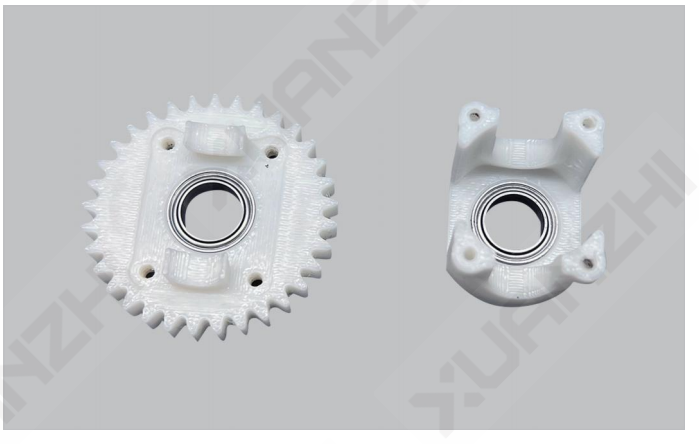

将MR128ZZ轴承分别放在差速器盖子和差 速器壳体对应位置。

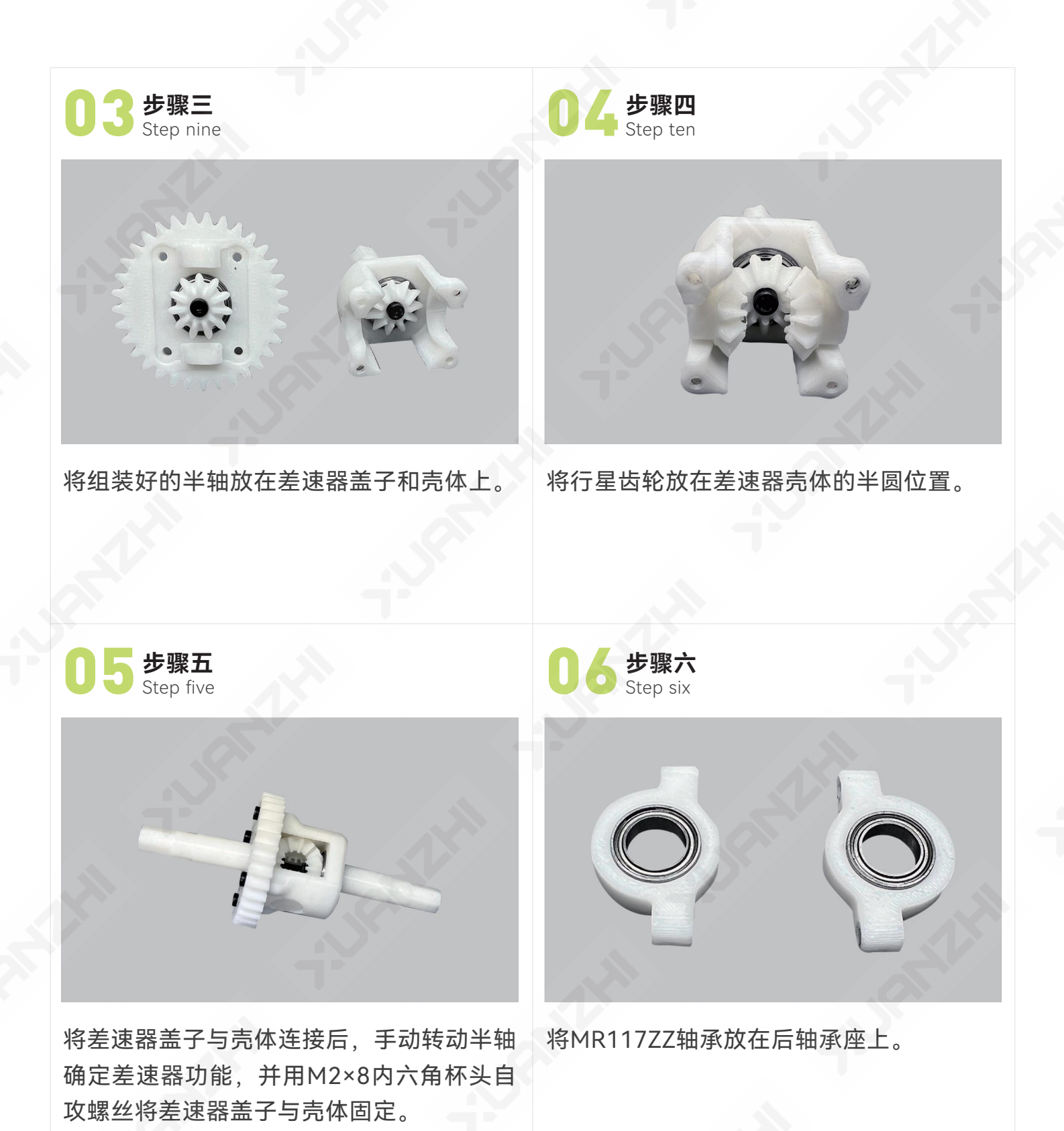

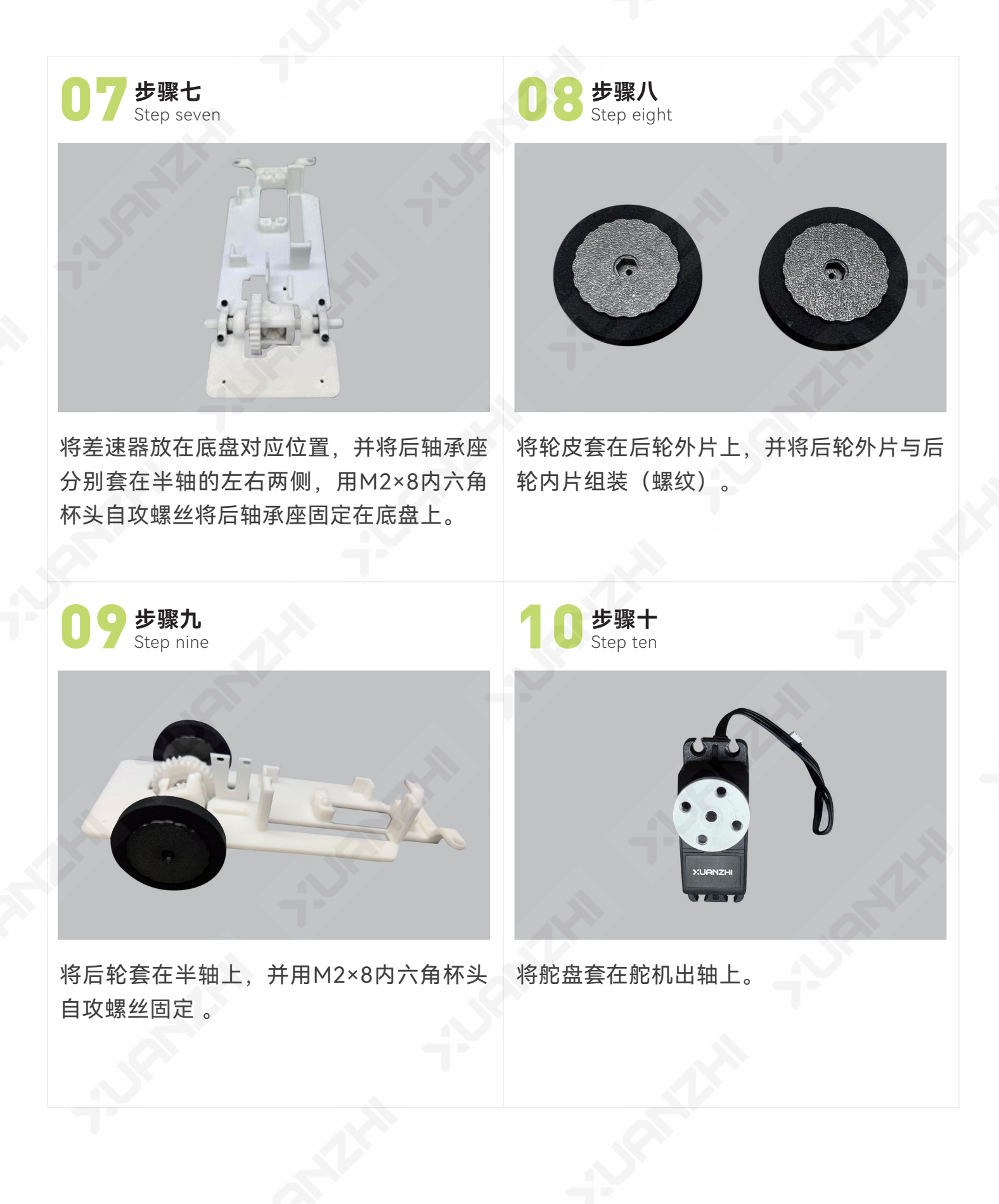

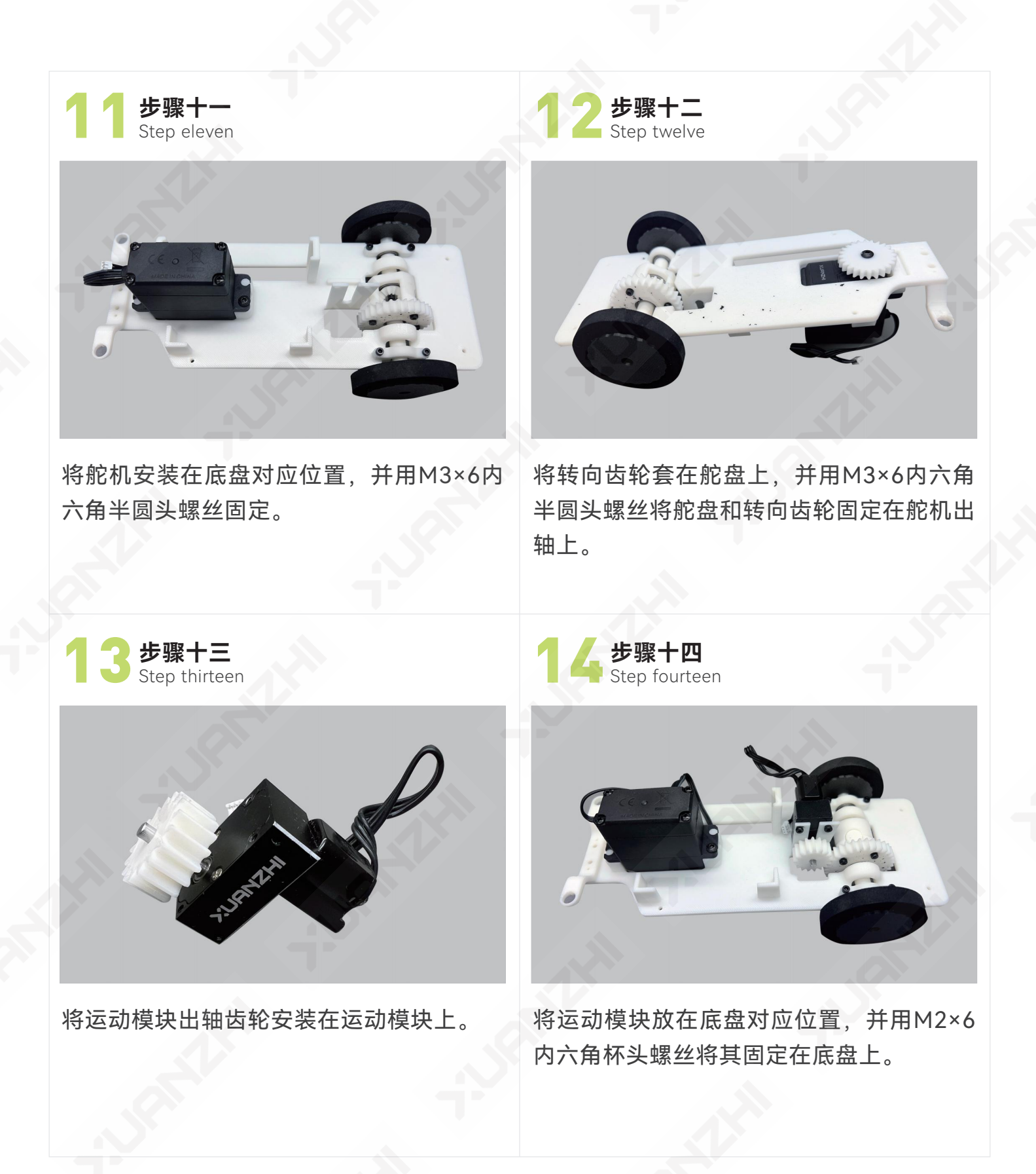

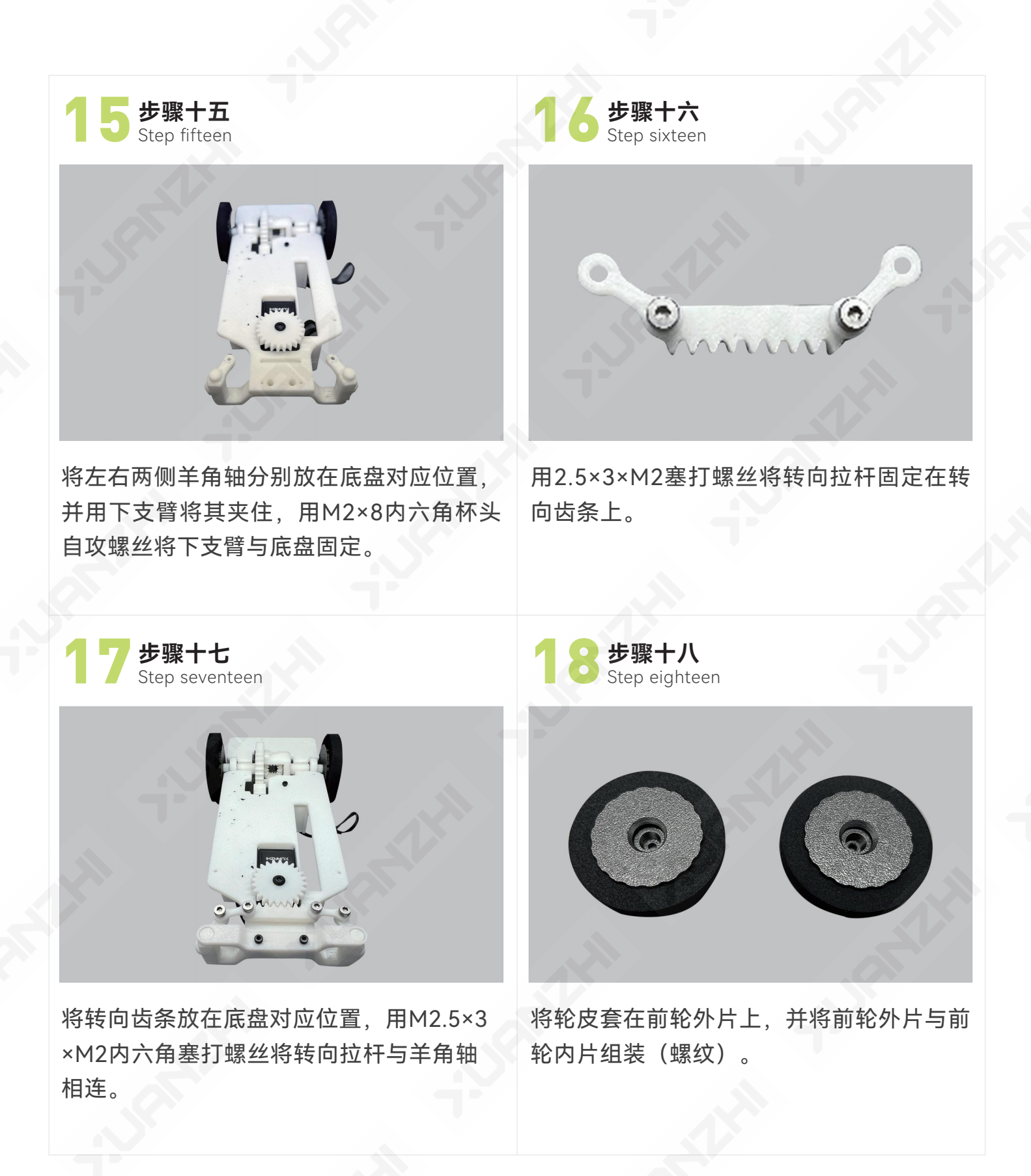

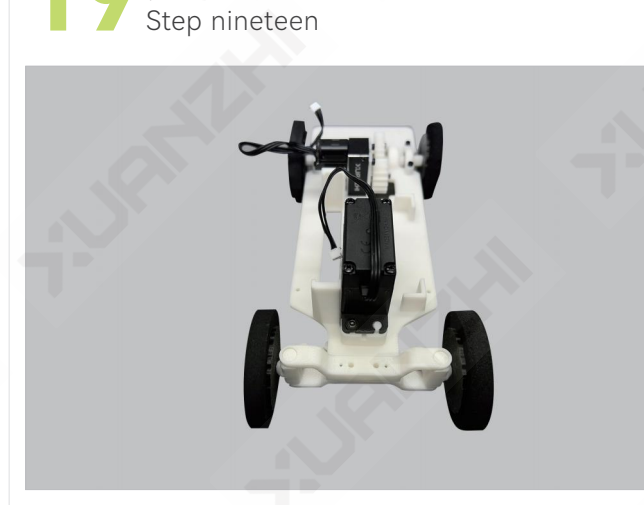

步骤十九

用2.5×3×M2内六角塞打螺丝将前轮固定在 羊角轴上。

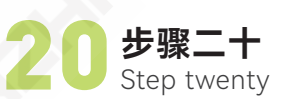

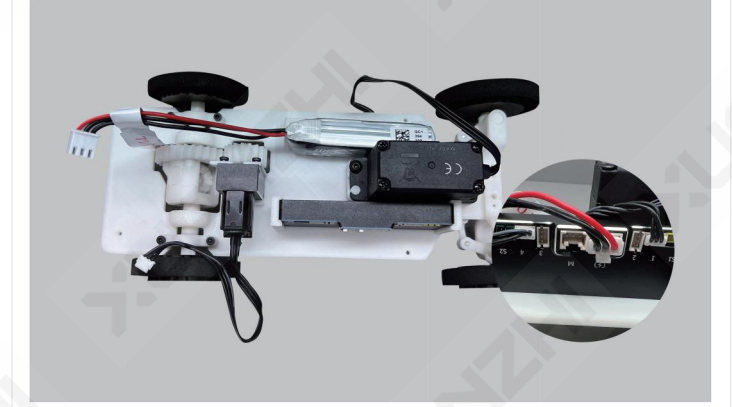

将主控器与电池分别放在底盘对应位置后, 将电池与主控器的电池接口连接、减速电机 与4接口连接、舵机与1接口连接。

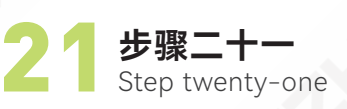

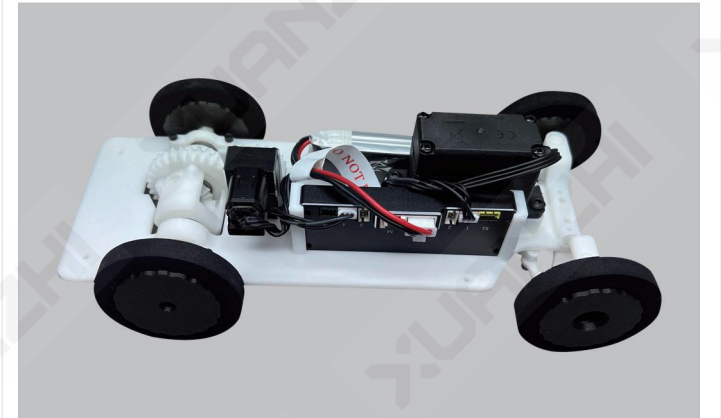

整理布线,布线时避免压线。

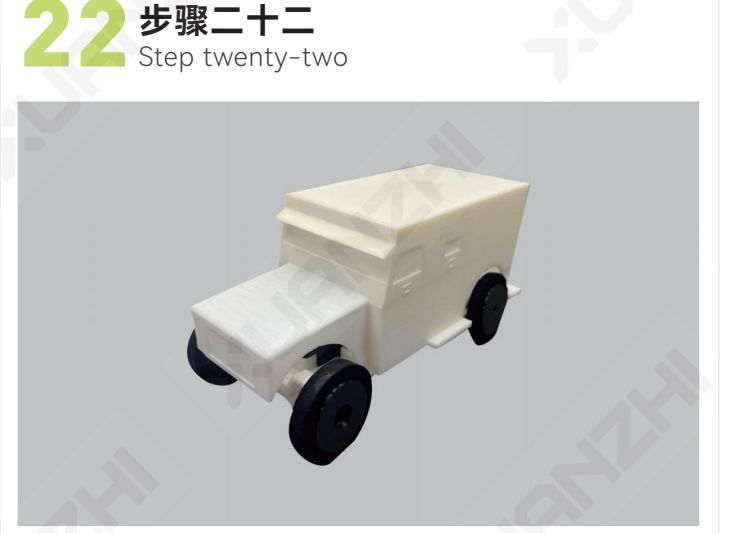

机身部分安装成功,用M2×8内六角自攻螺 丝将机身与选择的车壳连接即可。

## (い) 三) 程序解析

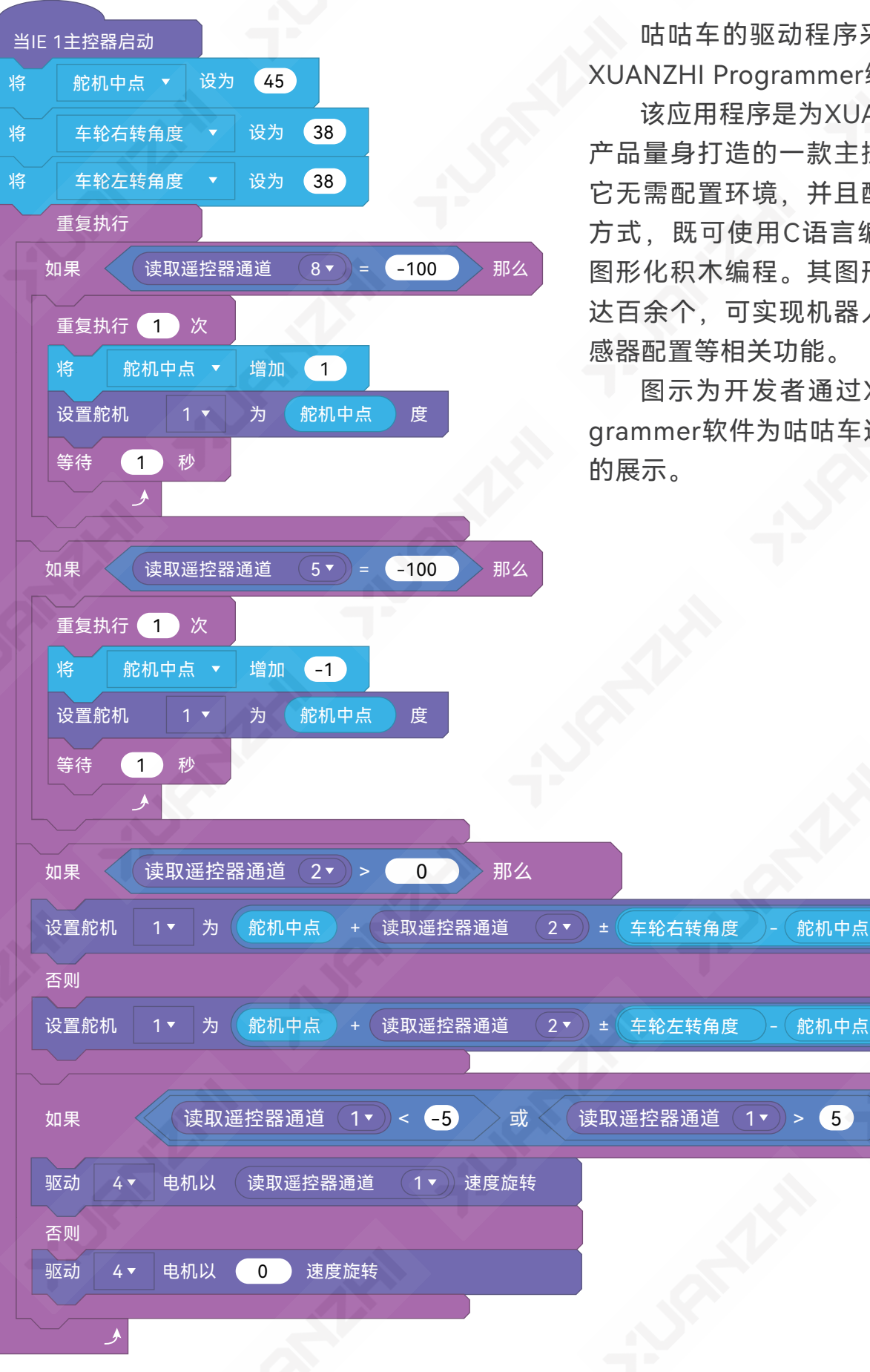

咕咕车的驱动程序采用玄智自研的 XUANZHI Programmer编程软件编写。

该应用程序是为XUANZHI IE 系列 产品量身打造的一款主控器编程软件。 它无需配置环境、并且配置了多种编程 方式,既可使用C语言编程,又可通过 图形化积木编程。其图形化编程模块多 达百余个,可实现机器人运动编程、传 感器配置等相关功能。

图示为开发者通过XUANZHIProgrammer软件为咕咕车进行图形化编程

100

100

那么

度

度

### 1. 咕咕车程序相关模块释义

(1) 机器人模块

| 当IE 1主控器启动         | 该模块为IE1主控器的主体编程模块,表示当IE1<br>主控器启动后,运行连接在该模块下的程序。调出机<br>器人模块需要在XUANZHI Programmer软件的主界面<br>点击"拓展"按钮,选择"IE1竞技机器人主控器"。返回<br>主界面后,即可出现与主控器相关的系列编程模块。 |
|--------------------|----------------------------------------------------------------------------------------------------|
| 读取遥控器通道 8▼         | 该模块为与IE1主控器相匹配的R2遥控器编程模块,表示遥控器的某一通道输出的数值。R2遥控器共有8个通道可供设置,充分满足自定义需求。                                                                              |
| 驱动 1▼ 电机以 100 速度旋转 | 该模块为电机设置模块,表示驱动与主控器某接<br>口连接的电机按照预设数值输出速度。IE 1主控器共设<br>置4个驱动接口,可以连接运动模块和舵机。                                                                      |
| 设置舵机 1▼ 为 0 度      | 该模块为舵机设置模块,表示驱动与主控器某接<br>口连接的舵机按照预设的数值输出转动角度。IE 1主控<br>器的4个输出接口中,均可以连接舵机。                                                                        |

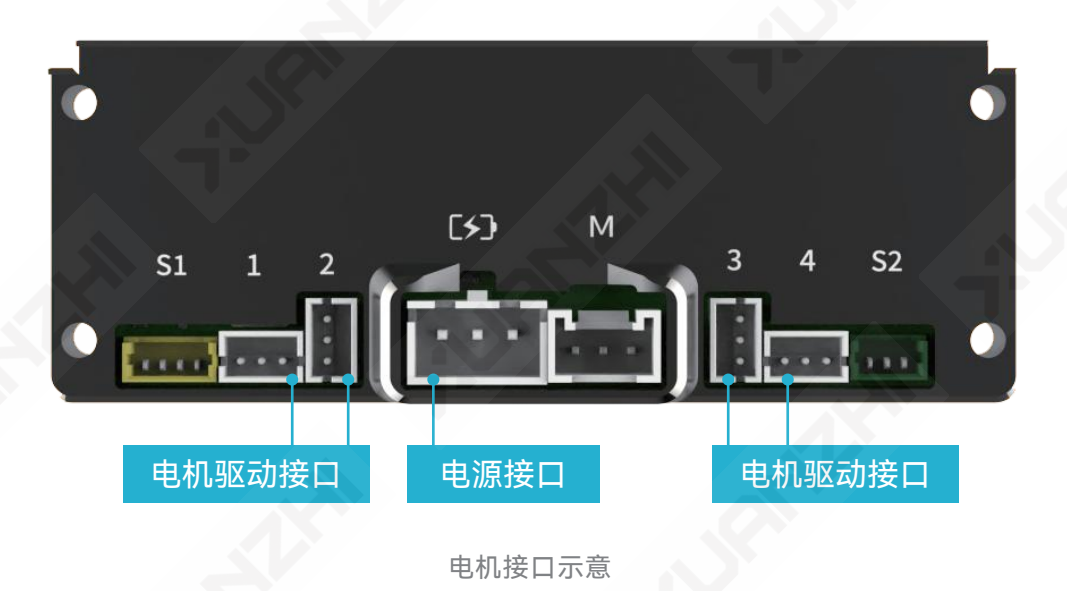

(2) 控制模块

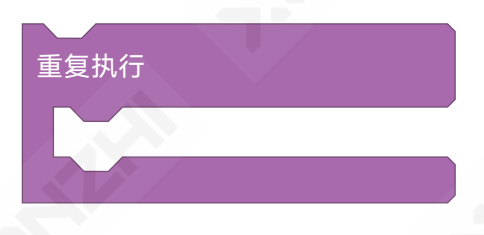

该模块表示重复执行模块内所 有的程序。

| 如果 | 那么 |  |
|----|----|--|
|    |    |  |
| 否则 |    |  |
|    |    |  |
|    |    |  |

该模块为条件判断模块,表示如果 达到<触发条件>,则执行其中的程 序,没有达到则执行"否则"中的语句。

(3) 运算符

| 1 + 1  | 加运算                     | 1 * 1               | 乘运算     |
|--------|-------------------------|---------------------|---------|
| 1 - 1  | 减运算                     | 1 = 1               | 等于判断    |
| 1 > 50 | 大于判断                    | 1 < 50              | 小于判断    |
| 或      | 逻辑或运算,任意潇<br>否则返回假      | 满足两个条件中的一个 <b>条</b> | €件则返回真, |
| 5      | 逻辑或运算,两个条件均满足则返回真,否则返回假 |                     |         |

#### (4) 变量

变量模块允许用户自定义和命名变量,以存储各种类型的数据,如数字、文本、布尔值 等。用户可以为变量指定初始值,并根据需要更新变量的值。图示为编程者添加的"舵机中 点"变量、"车轮右转角度"变量、"车轮左转角度"变量及配套编程模块。

| 舵机中点           | 车轮右转角度          | 车轮左转角度          |
|----------------|-----------------|-----------------|
| 将 舵机中点 ▼ 设为 45 | 将 车轮右转角度 ▼ 设为 0 | 将 车轮左转角度 ▼ 设为 0 |
| 将 舵机中点 ▼ 增加 1  | 将 车轮右转角度 ▼ 增加 1 | 将 车轮左转角度 ▼ 增加 1 |

#### 2.咕咕车程序逻辑解析

(1) 设置舵机中点

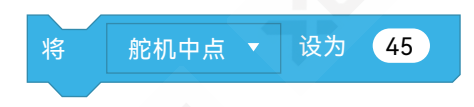

该条程序意在将舵机调整至中间位置,便于小车直线行进。由于舵机的行程为0°~90°, 所以45°是舵机的中位。

#### (2) 设置车轮可转角度

| 将 | 车轮右转角度 🔻 | 设为 | 38 |
|---|----------|----|----|
| 将 | 车轮左转角度 🔻 | 设为 | 38 |

该条程序意在设置轮胎可转角度,使轮胎行驶时自由转向,不与车身的其他物理结构相 互干涉。经过测试,车轮右转和左转时与中位的偏角均为7°时不与车身发生结构干涉,而舵 机的中位为45°,因此编程者将车轮左转和右转的角度均设为38°。您也可自主调整角度参 数,从而增大或减小咕咕车的转弯角度。

(3) 微调舵机

该系列程序意在微调舵机的控制角度从而使前轮对准正前方。

由于每个小车拼装后车轮的状态均不相同,因此在行驶前需要通过通道5和通道8调整车 轮方向。每操作一次,舵机中点增加1°(-1°),重复操作直到车轮摆正。为了使车轮的摆动 角度更便于观察,因此每次操作后增加了1秒的等待时间。

E1系列开源机型-咕咕车

| 如果 读取遥控器通道 8▼ = -100 那 |                                                                                                    |
|------------------------|----------------------------------------------------------------------------------------------------|
| 重复执行 1 次               |                                                                                                    |
| 将 舵机中点 ▼ 増加 1          |                                                                                                    |
| 设置舵机 1 ▼ 为 舵机中点 度      |                                                                                                    |
| 等待 1 秒                 |                                                                                                    |
|                        |                                                                                                    |
| 如果 读取遥控器通道 5▼ = -100 那 |                                                                                                    |
| 重复执行 1 次               |                                                                                                    |
| 将 舵机中点 ▼ 增加 -1         |                                                                                                    |
| 设置舵机 1 ▼ 为 舵机中点 度      |                                                                                                    |
| 等待 1 秒                 | dicited and a second second se |
|                        |                                                                                                    |

## 小贴土

#### 为什么通过遥控器通道8和通道5微调舵机的角度?可以设置其他通道吗?

开发者为遥控器各通道与摇杆按键的对应关系定义了一种默认模式,即:左摇杆上下推为通道1,右摇杆左右推为通道2,右摇杆上下推为通道3,左摇杆左右推为通道4; 肩键SA为通道5,SB为通道6,SC为通道7,SD为通道8。

其中, 摇杆对应的1~4通道的取值范围为[-100,100]之间的整数值, 通常用于控制 行驶机构的行驶速度。按键SA和SD对应的通道5和通道8只有两种数值, 初始值为100, 按下按键后, 数值为-100, 相当于一对相反的命令, 通常用于设置武器的启动和停止。 按键SB和SC为三档按键, 对应的通道6和通道7有3种数值, 初始值为0, 向两侧拨动按 键后数值分别变为-100和100, 可根据具体需求进行编程。

由于咕咕车的前轮角度只需要微调,每次调整的角度不宜过大,所以通过按键SA和 SD微调角度更准确和易于掌控。 (4) 驱动转向

| 如果 读取遥控器通道 2▼ > 0 那么                             |     |
|--------------------------------------------------|-----|
| 设置舵机 1▼ 为 舵机中点 + 读取遥控器通道 2▼ ± 车轮右转角度 - 舵机中点 / 10 | 度   |
| 否则                                               |     |
| 设置舵机 1▼ 为 舵机中点 + 读取遥控器通道 2▼ ± 车轮左转角度 - 舵机中点 / 10 | ) 度 |
|                                                  |     |

该系列程序意在控制舵机进行阿克曼转向。

如果通道2的数值>0,那么舵机臂按照"舵机中点+【通道2的数值×(车轮右转角度-舵 机中点)/100】"的数值调整角度,控制小车右转相应的角度;否则,舵机臂按照"舵机中点 +【通道2的数值×(车轮左转角度-舵机中点)/100】"的数值调整角度,控制小车左转至相 应角度。

### 小贴土

咕咕车驱动转向的计算思路是怎样的?

设置驱动转向语句时主要考虑3方面:

首先,需要明确轮胎可转角度,防止轮胎与小车其他结构发生干涉。本例中已明确 车轮可转角度均为38°,右转和左转时与舵机中位的偏角均为7°。

其次,需要逆推舵机需要旋转的范围。由于舵机中位为45°,因此舵机向右最大旋转 至45°-7°=38°,向左最大旋转至45°+7°=52°,因此舵机的实际旋转范围为38°~52°。

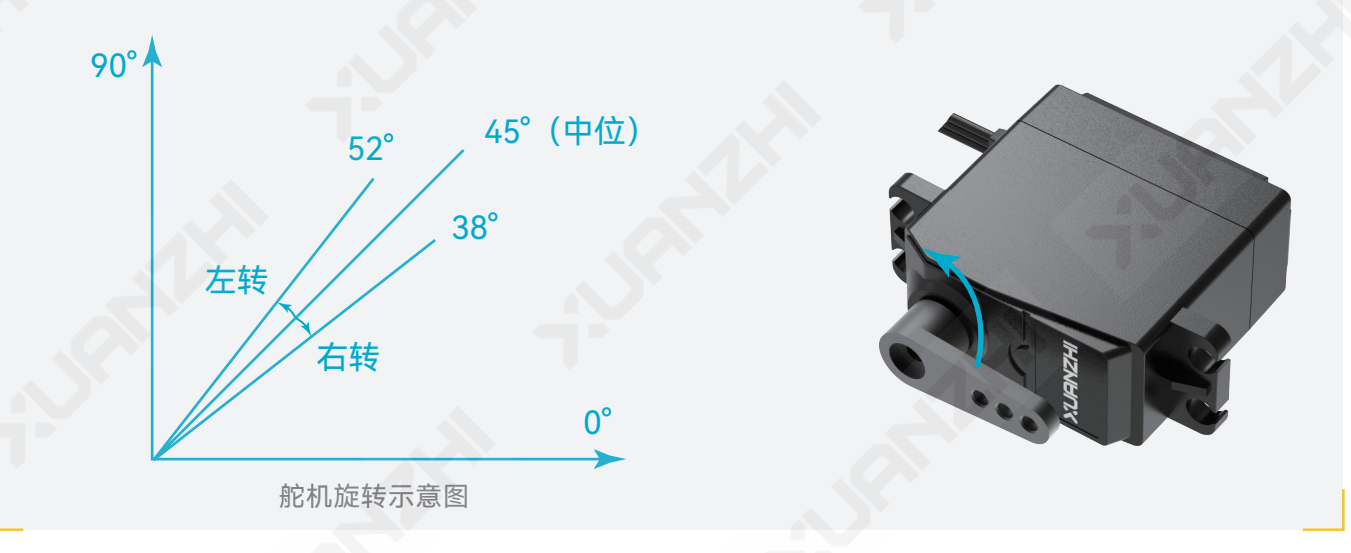

最后,需要将舵机的角度范围与遥控器的数值进行百分比转换。我们知道,轮胎通 过舵机臂控制其转动角度,而舵机臂的转动由遥控器的摇杆控制。由于右摇杆所在的通 道2行程范围为-100~100,而舵机的行程范围为0°~90°,因此需要将通道2输出的数值 转换成舵机旋转的角度。

本例中的该条语句"通道2的数值×(车轮旋转角度-舵机中点)/100"就承担了数值 转换的功能。当通道2分别取"100"和"-100"时,该条语句运算结果分别为"100×( 38-45)/100=-7"和"-100×(38-45)/100=7",将摇杆的行程分别转换成舵机臂右转 7°和左转7°,此时分别对应舵机旋转至38°和52°。

(5) 驱动行驶

| 如果   | 读取遥控器通道 1▼ < -5 或      | 读取遥控器通道 1▼ > 5 那么 |
|------|------------------------|-------------------|
| 驱动   | 4▼ 电机以 读取遥控器通道 1▼ 速度旋转 |                   |
| 否则   |                        |                   |
| 驱动 4 | 4▼ 电机以 0 速度旋转          |                   |
|      |                        |                   |

该系列程序意在控制行驶电机的启停及以特定的输出速度进退。

若遥控器通道1的数值 > 5或 < -5,则4号接口的行驶电机以通道1输出的速度旋转;若遥 控器通道1输出的数值在[-5,5]之间,则驱动行驶电机停止。

### 小贴土

为什么驱动电机停止的数值要设置为[-5, 5]的区间值,而不设置为0?

遥控器在使用一段时间后,可能会出现摇杆中值发生偏移的情况,因此输出的数值 会产生误差。另外,操作手在操控摇杆回归中位时,操控动作可能会有精准度的偏差。 基于这两点影响因素,设置了5到-5为停止区间,这样更容易驱动电机停止。

## · 四操作与调试

咕咕车安装完毕后,需要将以上程序烧录至IE 1主控器中,并对小车的运行进行调试。

#### 1. 操作方式

主控器与遥控器开机对频完毕后,进入可操作状态。

行驶前需先通过遥控器的SA键和SD键将咕咕车的车轮调正。每按下一次SA键(SD 键),车轮方向会进行微调,重复操作直到车轮摆正。

行驶机构的操作方式如下:

| 左摇杆 | 右摇杆 | 行驶状态 | 左摇杆 | 右摇杆 | 行驶状态  |
|-----|-----|------|-----|-----|-------|
| 上推  | 无操作 | 前进   | 上推  | 左推  | 左前方转弯 |
| 下推  | 无操作 | 后退   | 上推  | 右推  | 右前方转弯 |
| 无操作 | 左推  | 左转   | 下推  | 左推  | 左后方转弯 |
| 无操作 | 右推  | 右转   | 下推  | 右推  | 右后方转弯 |

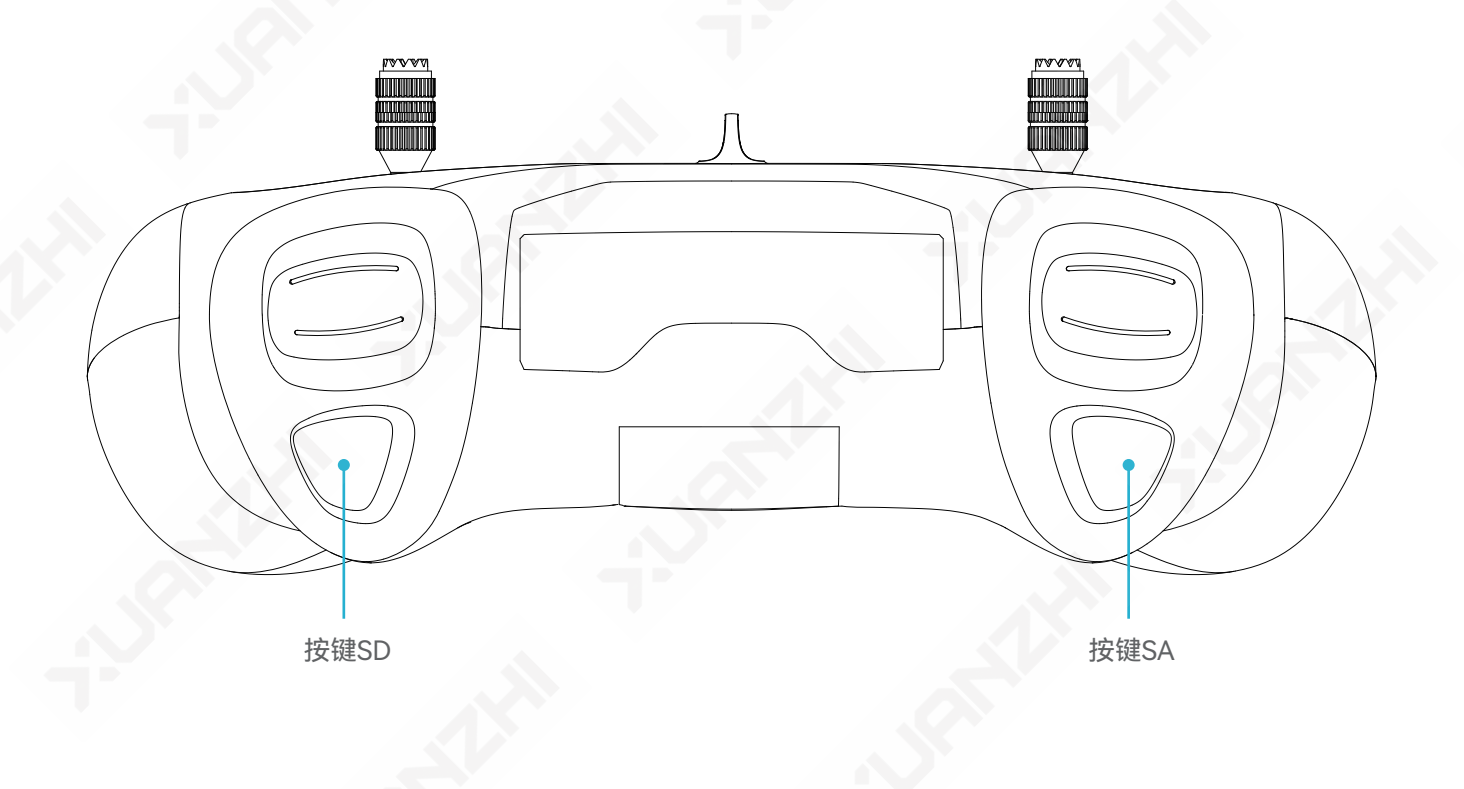

#### 2. 咕咕车调试常见问题

(1) 运动模块不工作

若电机不转动,首先检查主控器和遥控器的电池存储的电量是否过低;若电池电量正常,可检查连接电机的驱动接口与程序设置的接口是否一致;若接口连接一致,可检查电机 排线与接口连接是否松动。

(2)运动方向错误

若机器人不按预期方向移动,可以检查程序中遥控器的通道设置是否有误;若通道设置 无误,检查遥控器摇杆是否正确校准,摇杆偏差对机器人运动的速度和方向都有影响,因此 需要定期校准摇杆。

(3) 小车转弯角度异常

若小车转弯角度异常,可对安装和调试过程进行检查。安装舵机臂之前,需要为舵机调零位,确定舵机的0度和90度的位置;舵机调试时,主控器的程序需要对舵机进行调整,以 确保它们在正确的行程和方向上工作。

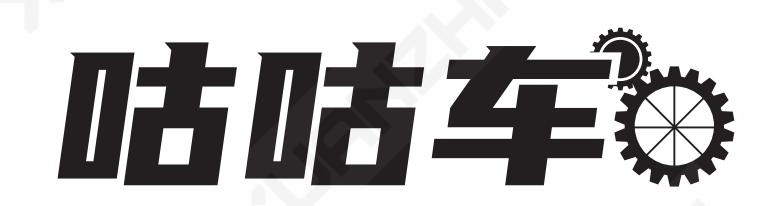

# IE1系列开源机型案例课程